# Привязка учетной записи портала Госуслуг к учетной записи пользователя СГО (модульПОО)

Для привязки своей учетной записи в системе ACУPCO (модуль ПОО) пользователь должен уже быть зарегистрирован на портале «Госуслуги» <u>https://esia.gosuslugi.ru/registration/</u>

- 1. Войти в ОО под своей учетной записью, которая была выдана пользователю для входа в ПОО.
- 2. Щелкнуть левой кнопкой мышки по своей ФИО в правом верхнем углу экрана и выбрать строку «Настройки»:

|               | О системе Поддержка   | • |
|---------------|-----------------------|---|
|               | Иван<br>Администратор |   |
|               | 🗸 Сотрудник           |   |
| ица, 1 июля 2 | <b>«</b> Настройки    |   |
|               | 🕁 Выход               |   |

3. В строке «Учетная запись портала гос. услуг» щелкнуть левой кнопкой мышки по кнопке «Подключить»:

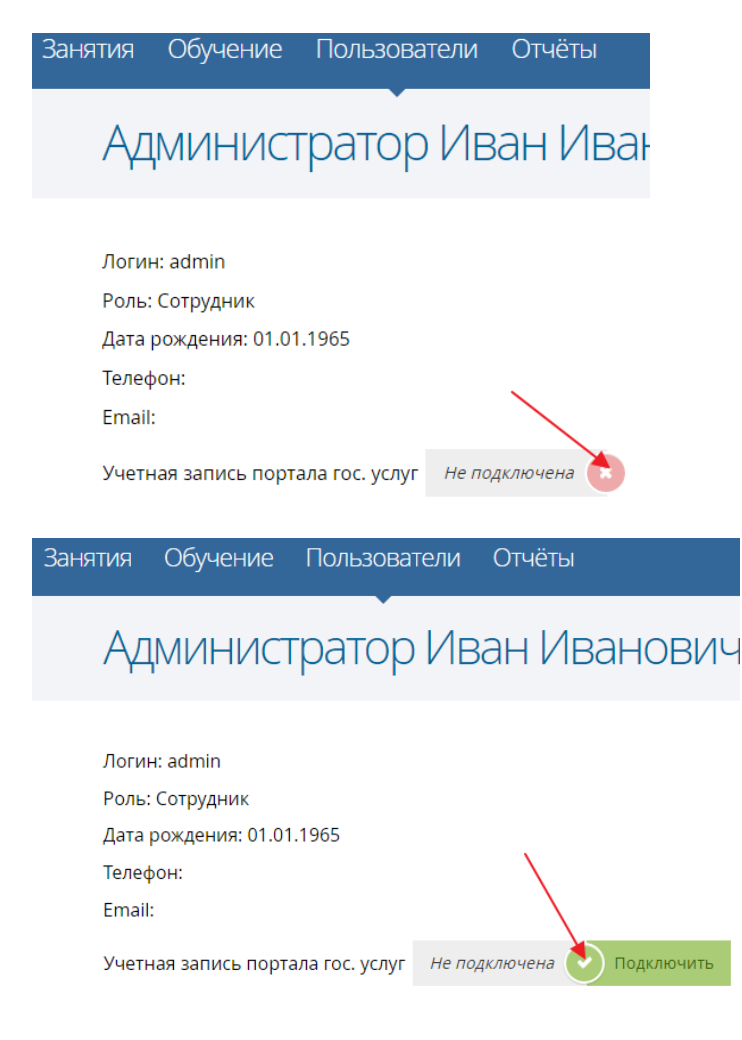

4. На открывшейся странице портала «Госуслуги» ввести логин и пароль учетной записи этого портала:

| госуслуги                                       |
|-------------------------------------------------|
| Доступ к сервисам<br>электронного правительства |
|                                                 |
| Вход                                            |
|                                                 |
|                                                 |
| Мобильный телефон или почта                     |
|                                                 |
| Пароль                                          |
|                                                 |
| Войти                                           |
| Чужой компьютер Восстановить пароль             |

Учетная запись АСУРСО привяжется к учетной записи ЕСИА.

## ИНСТРУКЦИЯ ПО РЕГИСТРАЦИИ НА ЕПГУ

## Инструкция по регистрации на Едином портале государственных и муниципальных услуг (функций)

Для получения доступа к Единому порталу государственных услуг (ЕПГУ) <u>www.gosuslugi.ru</u> требуется предварительно пройти процедуру регистрации учетной записи физического лица. Предусмотрены три типа/уровня таких учетных записей физического лица:

- Упрощенная учетная запись (для ее регистрации требуется указать имя и фамилию, а также один из возможных каналов коммуникации: мобильный телефон или адрес электронной почты), позволяющая получить доступ к ограниченному перечню государственных услуг и возможностей информационных систем;
- Стандартная учетная запись (данные пользователя прошли проверку в базовых государственных информационных системах – Пенсионном Фонде РФ и Федеральной миграционной службе РФ), позволяющая получить доступ к расширенному перечню государственных услуг.

Процесс регистрации включает в себя следующие этапы регистрации:

Этап 1. Регистрация упрощенной учетной записи.

Этап 2. Заполнение профиля пользователя, инициирование процедуры проверки данных. Успешная проверка данных переводит учетную запись в состояние стандартной.

Этап 3. Подтверждение личности одним из доступных способов, в результате чего учетная запись пользователя становится подтвержденной.

# 1. СОЗДАНИЕ УПРОЩЕННОЙ УЧЕТНОЙ ЗАПИСИ

(Пользователи ЕПГУ должны иметь навыки в работе с применением технических и программных средств уровня Windows XP и выше или их аналогов.

Работа с порталом ЕПГУ поддерживается через веб-браузеры Internet Explorer, Google Chrome, Mozilla FireFox, Opera, Apple)

В строке веб-браузера наберите адрес www.gosuslugi.ru и нажмите кнопку «Ввод» (клавишу «Enter»). Для перехода на страницу регистрации необходимо нажать на кнопку «РЕГИСТРАЦИЯ» (рис. 1).

| Файл Правка Вид Журнал Закладки Инструмент<br>Портал государственных у × +    | ън <u>С</u> правка                                                                     |               |                 |                  | - |   |
|-------------------------------------------------------------------------------|----------------------------------------------------------------------------------------|---------------|-----------------|------------------|---|---|
| ← ● https://www.gosuslugi.ru                                                  | ⊽ С   С, Поиск                                                                         | ☆ 🖻           | ◙               | ↓ 俞              | ø | ≡ |
|                                                                               | 💡 Ваше местоположение: <u>Вологда.т</u> 📀                                              |               |                 |                  |   | ŕ |
| ЭЛЕКТРОННОЕ<br>ПРАВИТЕЛЬСТВО<br>ГОСУСЛУГИ<br>Госуслуги прозрачны как никогда! | Телефоны поддержки:<br>в России: 8 (800) 100-70-10<br>за границей: + 7 (499) 550-18-39 | Личні<br>Вход | ый каб<br>Регис | инет:<br>Страция |   |   |

Рис. 1. Регистрация в информационной системе

В окне веб-браузера отобразится страница регистрации (рис. 2).

| Файл ⊡равка Вид Журнал Закладки Инструмент<br>— Регистрация × + | гы <u>С</u> правка                                                                                                    |         | - |          |
|-----------------------------------------------------------------|----------------------------------------------------------------------------------------------------|---------|---|----------|
| + https://esia.gosuslugi.ru/registration/                       | T C Q, Поиск                                                                                                    | ☆ 🖻 🛡 🦣 | ø | ≡        |
|                                                                 | госуслуги                                                                                                    |         |   | <b>_</b> |
|                                                                 | Доступ к сервисам<br>электронного правительства                                                                        |         |   |          |
|                                                                 | Регистрация                                                                                                    |         |   |          |
|                                                                 | Фамилия                                                                                                    |         |   |          |
|                                                                 | Имя                                                                                                    |         |   |          |
|                                                                 | Мобильный телефон                                                                                                    |         |   |          |
|                                                                 | Или электронная почта                                                                                                  |         |   |          |
|                                                                 | Нажимая на кнопку «Зарегистрироваться»,<br>вы соглашаетесь с Условиями использования<br>и Политикой конфиденциальности |         |   |          |
|                                                                 | Зарегистрироваться                                                                                                    |         |   | •        |

Рис. 2. Главная страница регистрации

Для регистрации новой учетной записи необходимо заполнить поля формы регистрации:

- фамилия;
- имя;
- номер мобильного телефона и/или адрес электронной почты.

После этого следует нажать кнопку «Зарегистрироваться».

Если выбран способ регистрации по мобильному телефону, то будет отправлено sms-сообщение с кодом подтверждения номера мобильного телефона. Его необходимо ввести в специальное поле, которое отображается на экране (рис. 3). Данный код можно ввести в течение 5 минут (данная информация отображается в виде обратного отсчета секунд), если время истекло, то можно запросить новый код подтверждения номера мобильного телефона.

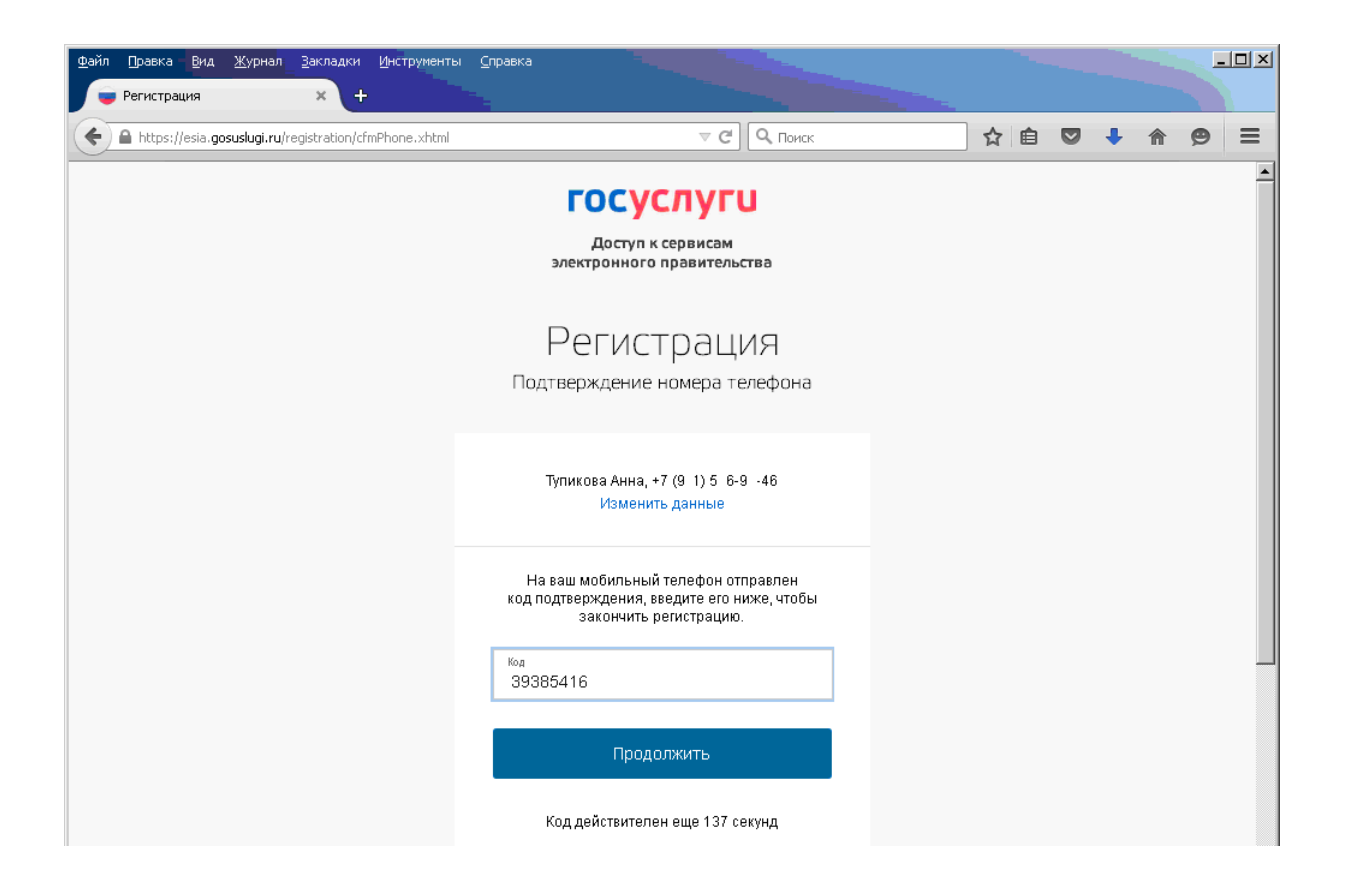

## Рис. 3. Сообщение о необходимости подтверждения номера мобильного телефона

Если выбран способ регистрации по электронной почте, то на указанный в форме регистрации (рис. 2) адрес электронной почты будет отправлено письмо, содержащее ссылку для создания упрощенной учетной записи (рис. 4). В этом случае для завершения создания упрощенной зарегистрированной учетной записи следует перейти по содержащейся в письме ссылке. Время действия данной ссылки составляет 3 дня.

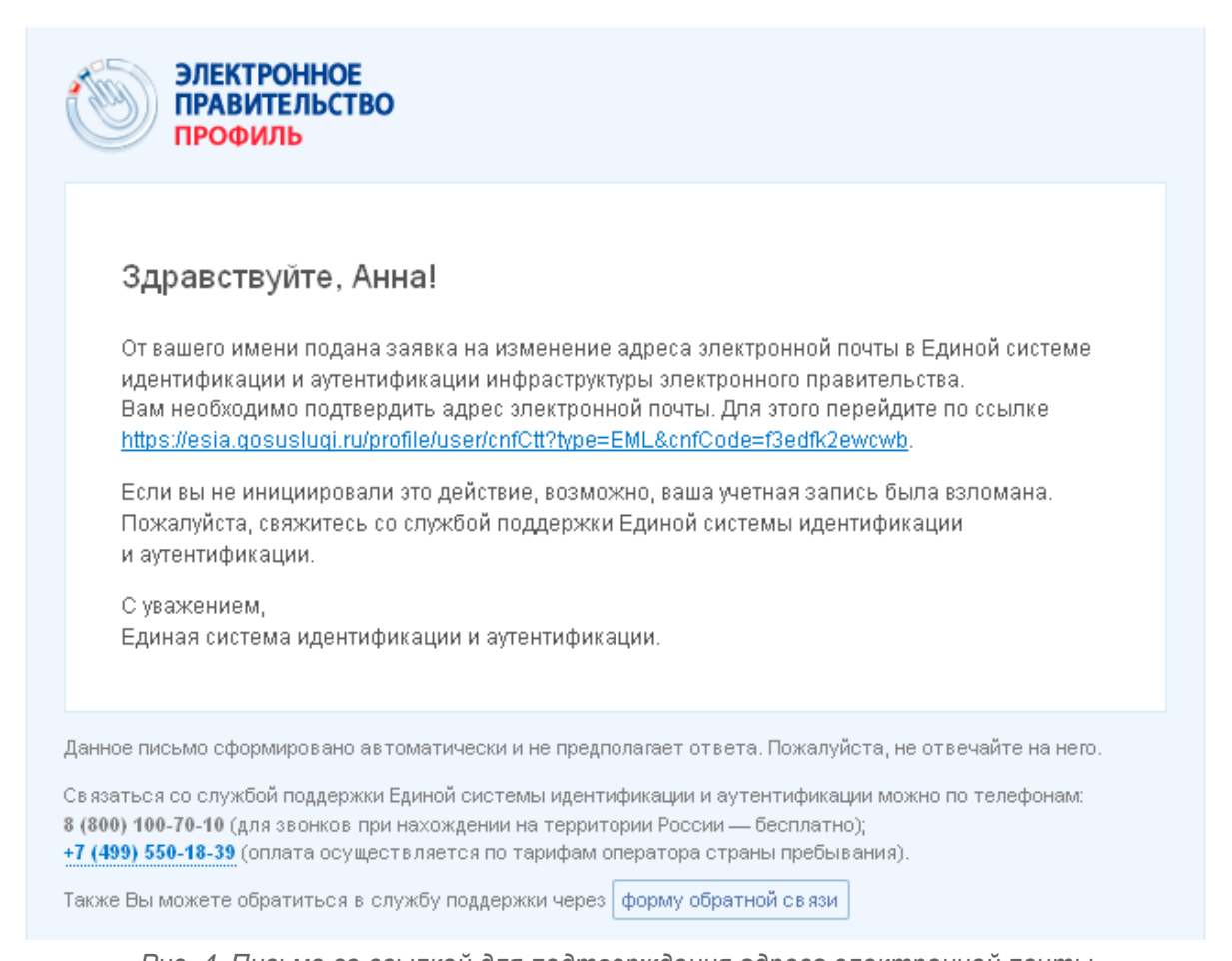

Рис. 4. Письмо со ссылкой для подтверждения адреса электронной почты Финальным этапом регистрации учетной записи является ввод пароля. Пароль необходимо ввести два раза (рис. 5). Пароль должен удовлетворять следующим критериям надежности: 8 символов латинского алфавита, строчные и заглавные буквы, цифры.

| Файл Правка <u>В</u> ид <u>Ж</u> урнал <u>З</u> акладки <u>И</u> нструменты | <u>С</u> правка                                                                                       |                                                                                                    |
|-----------------------------------------------------------------------------|----------------------------------------------------------------------------------------------------|----------------------------------------------------------------------------------------------------|
| Perистрация X +                                                             | ⊽ С Очск                                                                                              | ☆ 自 ♥ ♣ ♠ ♥ ☰                                                                                                    |
|                                                                             | <b>ГОСУСЛУГИ</b><br>Доступ к сервисам<br>электронного правительства<br>Регистрация<br>Создание пароля | <u>*</u>                                                                                                    |
|                                                                             | Пароль<br>Еще раз<br>Готово<br>Соод<br>Соод<br>Соод<br>Соод<br>Соод<br>Соод                           | ооль должен состоять не менее чем из 8<br>іволов. Допустимы только латинские буквы,<br>эры и онаки пунктуации. Рекомендуем создать<br>«оль, который:<br>церхит латинские строчные буквы<br>церхит латинские прописные буквы<br>церхит цифры<br>имеет подряд идущих одинаковых символов<br>церхит 8 и более символов<br>церхит опецсимволы |
| Официальный интернет-портал                                                 | 8 800 100-70-10                                                                                       | ) <u>support@qosusluqi.ru</u> ( 🧟 🚦                                                                                                    |

## Рис. 5. Страница ввода пароля для учетной записи

Упрощенная учетная запись зарегистрирована (рис. 6). Теперь можно войти в систему и заполнить заявку на повышение учетной записи до стандартной (вход будет осуществлен автоматически через 3 секунды после завершения регистрации).

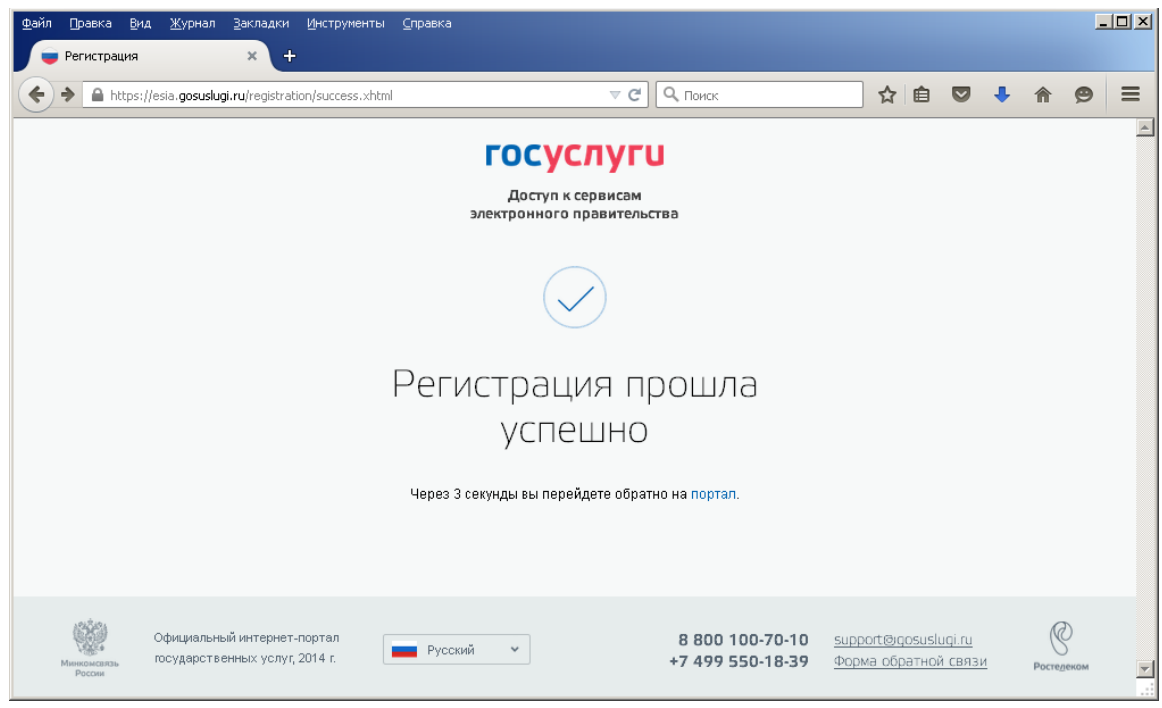

Рис. 6. Страница ввода пароля для учетной записи

Пользоваться учетной записью можно сразу после регистрации. Следует помнить, что <u>упрощенная</u> <u>учетная запись позволяет получить доступ лишь к ограниченному перечню услуг на Портале</u> <u>государственных услуг</u>.

# 2. СОЗДАНИЕ СТАНДАРТНОЙ УЧЕТНОЙ ЗАПИСИ

### 2.1. Общие сведения

Если создание стандартной учетной записи происходит не непосредственно после регистрации упрощенной учетной записи, то инициировать процедуру проверки данных можно из личного профиля. Перейти в него можно, в частности, по прямой ссылке<u>http://esia.gosuslugi.ru</u>, или через личный кабинет на странице <u>www.gosuslugi.ru</u> (рис. 7).

| Файл Правка Вид Журнал ≧акладки Инструменты   | ы _правка                                                                             |                                     | - 🗆 🗵 |
|-----------------------------------------------|---------------------------------------------------------------------------------------|-------------------------------------|-------|
| 🥏 Начальная страница Mozilla 🗙 📕 Портал госуд | дарственных у 🗙 🕂                                                                     |                                     |       |
| (+) A (https://www.gosuslugi.ru)              | ⊽ С О Поиск                                                                           | ☆ 自 ♥ ♣ ⋒                           | ⊜ ≡   |
|                                               | Раше местоположение: Вологда.т (?)                                                    |                                     | î     |
| ЭЛЕКТРОННОЕ<br>ПРАВИТЕЛЬСТВО<br>ГОСУСЛУГИ     | Телефоны поддержки:<br>в России: 8 (800) 100-70-10<br>со лишей: + 7 (499) 550, 18, 39 | Личный кабинет:<br>вход регистрация |       |
| Госуслуги прозрачны как никогда!              | Органы власти                                                                         | Rouceurgue                          |       |
| государственные услуги                        |                                                                                       | noack yenye                         |       |

Рис. 7. Вход в личный кабинет

### 2.2. Заполнение личных данных

Для создания стандартной учетной записи необходимо выполнить следующие шаги:

- уточнить личные данные;
- дождаться завершения автоматической проверки личных данных.

Если личные данные были указаны ранее, то они автоматически будут перенесены на страницу запуска процедуры проверки данных (рис. 8). Эта страница включает в себя: *ФИО; пол; дата рождения; место рождения; СНИЛС; гражданство; данные документа, удостоверяющего личность*.

| ://esia. <b>gosuslugi.ru</b> /profile/us                         | ser/upStep1.xhtml                                                                                                    |                                                                                                    | ⊽ C <sup>i</sup> Q                                            | Поиск       | ☆ 自 ♥                | + - |
|------------------------------------------------------------------|----------------------------------------------------------------------------------------------------|----------------------------------------------------------------------------------------------------|---------------------------------------------------------------|-------------|----------------------|-----|
|                                                                  | E Ceper                                                                                                    | йти в Госуслуги                                                                                                    |                                                               |             |                      |     |
| ЭЛЕКТ<br>ПРАВІ<br>ПРОФ                                           | ТРОННОЕ<br>ИТЕЛЬСТВО<br>ИЛЬ                                                                                                    | Телефо<br>в России: 8<br>за границей: <del>1</del>                                                                                                    | ныподдержки:<br>(800) 100-70-10<br>7 (499) 550-18-39          | Тупикова А. | P                    |     |
| Персональны                                                      | іе данные                                                                                                    | Настройки учетной запис                                                                                                    | :и                                                            |             |                      |     |
| Ввод личны                                                       | х данных                                                                                                    | Проверка                                                                                                    | а личных данных                                               | По,         | дтверждение личности |     |
| Ввод личны                                                       | х данных                                                                                                    | Проверка                                                                                                    | а личных данных                                               | По,         | дтверждение личности |     |
| Ввод личны<br>Дла<br>1.3.<br>2. Д                                | х данных<br>подтверждения учетно<br>аполнить личные дан<br>ождаться завершения                                                                                    | Проверка<br>50 записи необходимо выполн<br>ные.<br>антоматической проверки ли                                                                             | а личных данных<br>нить следующие шаги:<br>чных данных.       | По,         | атверждение личности |     |
| Ввод личны<br>1.3.<br>2. Д<br>3. П                               | х данных<br>подтверждения учетни<br>аполнить личные дани<br>ождаться озвершения<br>одтвердить личность                                                            | Проверка<br>ой записи необходимо выполн<br>ные.<br>автоматической проверки ли<br>одним из доотупных способо                                               | а личных данных<br>нить следующие шаги:<br>чных данных.<br>в. | Πο          | дтверждение личности |     |
| Ввод личны<br>2 1.3.<br>2 2. д.<br>3. П<br>ЗАПОЛНИТЕ             | их данных<br>подтверждения учетно<br>аполнить личные данн<br>ождаться езвершения<br>одтвердить личность<br>ЛИЧНЫЕ ДАННЫЕ                                          | Проверка<br>ой запиои необходимо выполн<br>ные.<br>автоматической проверки ли<br>одним из доотупных способо                                               | а личных данных<br>нить следующие шаги:<br>чных данных.<br>в. | Πο,         | дтверждение личности |     |
| Ввод личны<br><i>2</i> Дла<br>1. 3.<br>2. д<br>3. П<br>ЗАПОЛНИТЕ | х данных<br>подтверждения учетина<br>аполнить личные данн<br>охдать са озвершения<br>одтвердить личность<br>ЛИЧНЫЕ ДАННЫЕ<br>Фамилия                              | Проверка<br>ой записи необходимо выполн<br>ные.<br>автоматической проверки ли<br>одним из доотупных способо<br>Туупикова                                  | а личных данных<br>нить следующие шаги:<br>чных данных.<br>в. | Πο          | дтверждение личности |     |
| Ввод личны<br>2 Дла<br>2 Д.<br>3. П<br>ЗАПОЛНИТЕ                 | их данных<br>подтверждения учетно<br>аполнить личные дан<br>одтвердить личность<br>личные данные<br>Фамилия<br>Имя                                                | Проверка<br>ой записи необходимо выполн<br>ные.<br>автоматической проверки ли<br>одним из доступных способо<br>Тупикова<br>Анна                           | а личных данных<br>нить оледующие шаги:<br>чных данных.<br>в. | Πο          | дтверждение личности |     |
| Ввод личны                                                       | х данных<br>подтверждения учетис<br>аполнить личные данн<br>охдать ся озвершения<br>одтвердить личность<br>ЛИЧНЫЕ ДАННЫЕ<br>Фамилия<br>Имя<br>гчество (если есть) | Проверка<br>ой записи необходимо выполи<br>ные.<br>антоматической проверки ли<br>одним из доотупных способо<br>Тупикова<br>Анна                           | а личных данных<br>нить следующие шаги:<br>чных данных.<br>в. | Πο          | атверждение личности |     |
| Ввод личны<br>2 1.3.<br>2 д.<br>3. П<br>ЗАПОЛНИТЕ                | к данных<br>подтверждения учетис<br>аполнить личные дан<br>одтвердить личность<br>личные ДАННЫЕ<br>Фамилия<br>Имя<br>гчество (если есть)                          | Проверка<br>ой запиои необходимо выполн<br>ные.<br>автоматической проверки ли<br>одним из доотупных опособо<br>Тупикова<br>Анна<br>Заполнение обязательно | и личных данных<br>нить оледующие шаги:<br>чных данных.<br>в. | По,         | атверждение личности |     |

Рис. 8. Ввод личных данных для выполнения проверки

#### 2.3. Проверка личных данных

После того, как данные заполнены, можно нажать на кнопку «Продолжить». Это запустит процесс проверки личных данных в государственных ведомствах. В Пенсионном фонде РФ осуществляется проверка того, что ФИО соответствует указанному СНИЛС, что введены корректные данные о поле и возрасте. В Федеральной миграционной службе РФ проверяются данные документа,

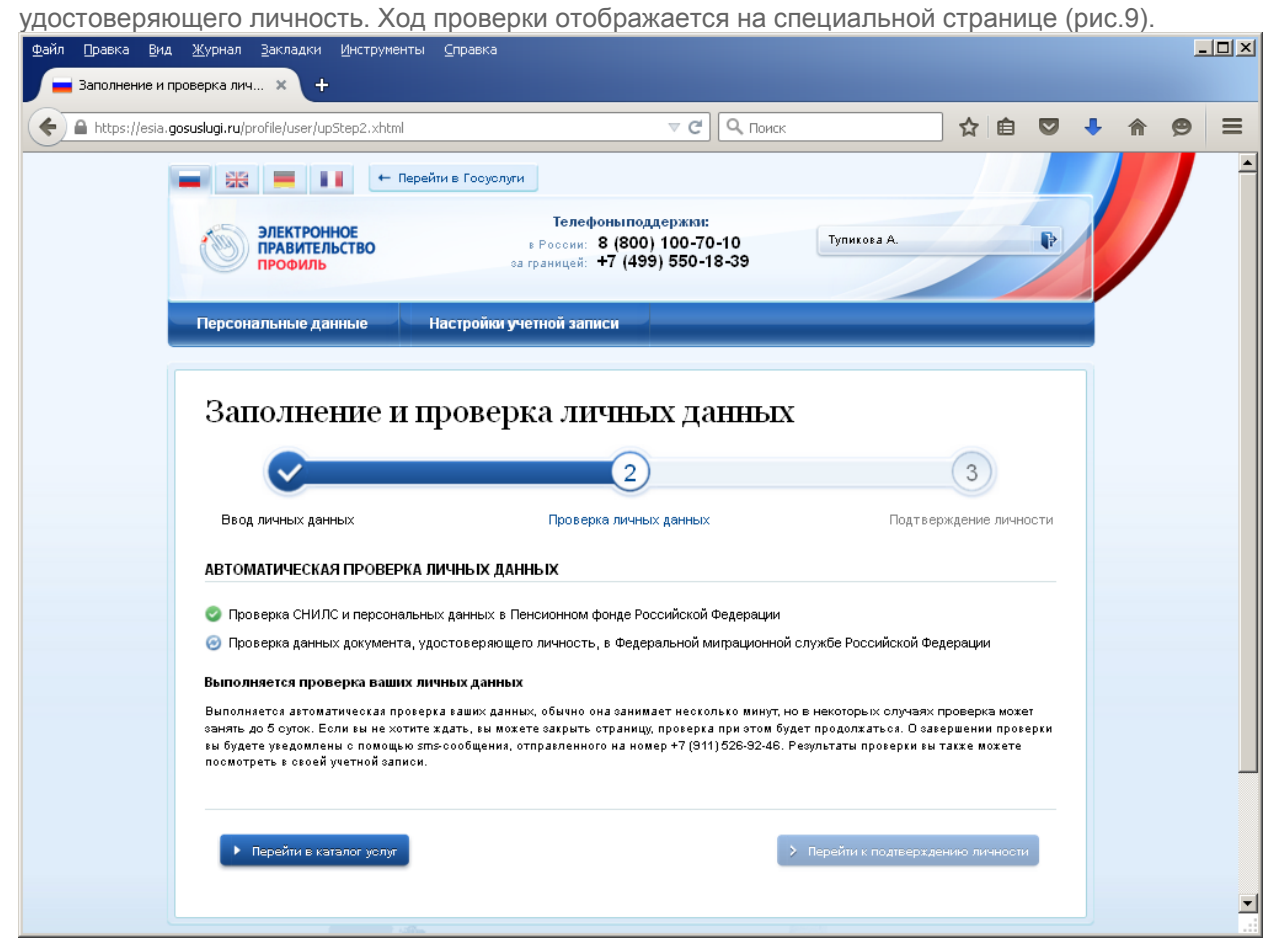

Рис. 9. Ход проверки данных в государственных ведомствах

Данная проверка выполняется автоматически. Пользователь может дождаться завершения процедуры проверки данных или закрыть страницу. Когда проверка завершится, будут отправлены сообщения на подтвержденные контакты связи (например, отправлено sms-сообщение на номер мобильного телефона и/или письмо на адрес электронной почты).

В случае успешной проверки личных данных учетная запись пользователя станет стандартной. Она позволяет получать расширенный перечень государственных услуг.